# TELEFONÍA CLOUD IPLAN

# UTILIZACIÓN DE LA PLATAFORMA – SERVICIOS GRUPALES

# OPERADORA AUTOMÁTICA

# **IPLAN**

# 1. OPERADORA AUTOMÁTICA

# 1.1 DESCRIPCIÓN

La **Operadora Automática** (IVR) te permite crear un **pre-atendedor** que intercepte los llamados entrantes y los derive a los distintos Internos. Algunas funciones configurables son:

- Mensaje de bienvenida
- Opciones de menú
- Servicio Nocturno

El **mensaje de bienvenida** puede grabarse mediante un software de grabación en archivo de audio, siendo la configuración del IVR y la grabación del audio responsabilidad del usuario.

Cada licencia de **Operadora Automática** crea un nivel de atención con hasta diez opciones. Cada nivel de atención requiere una licencia, y cada una tiene su propio **número telefónico.** 

#### Ejemplo de su funcionamiento

Al ingresar una llamada a la **Operadora Automática**, según la opción ingresada en el teléfono, el usuario es derivado a un interno u otro. Observá la imagen a continuación:

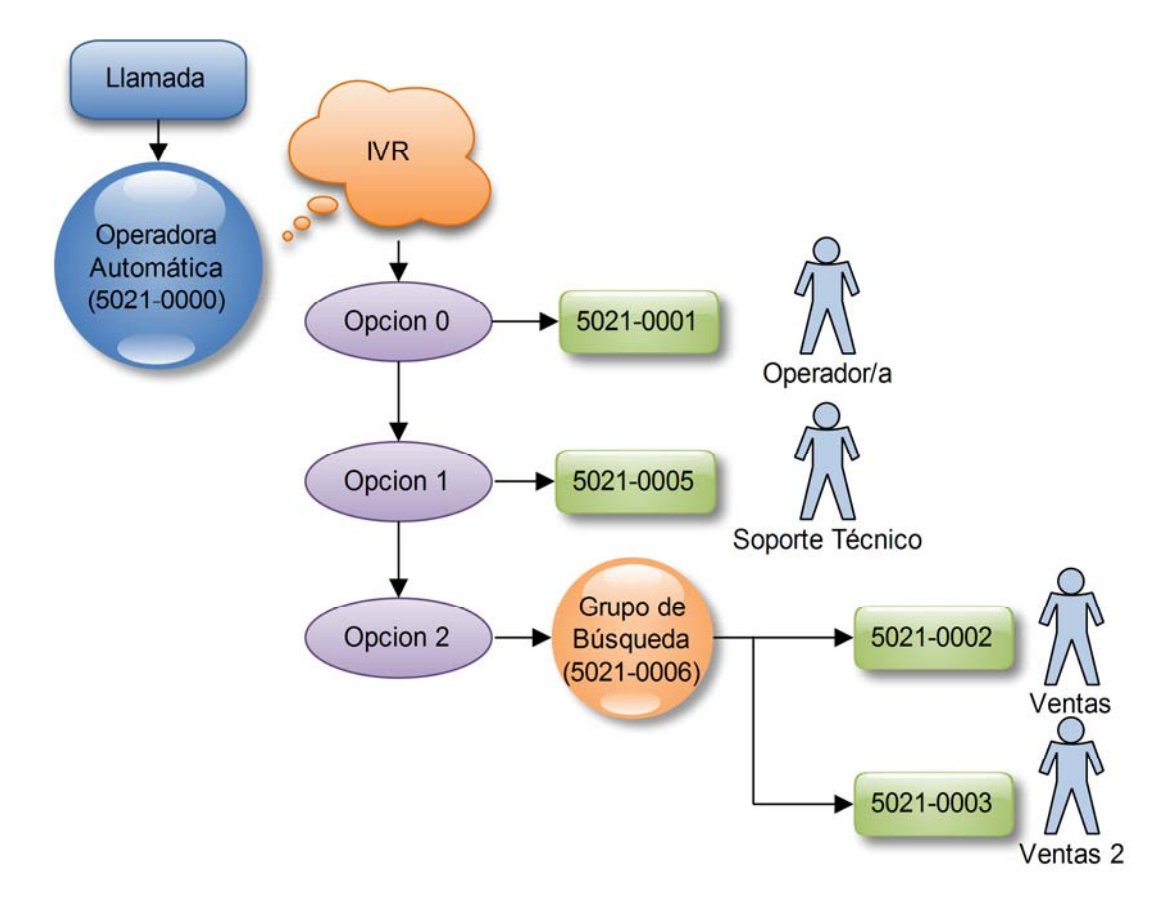

- Si el usuario marca el número 0, se derivará el llamado con un/a Operador/a.
- Si el usuario marca el número 1, se derivará el llamado al área de Soporte Técnico
- Si el usuario marca el número 2, se derivará el llamado al Grupo de Búsqueda de Ventas

Los usuarios no pierden la posibilidad de recibir y emitir llamados directamente a su interno. El IVR simplemente **centraliza la atención telefónica** a través de un único canal y **redirige** los llamados.

# **IPLAN**

# 2. CRONOGRAMA Y CALENDARIO DE FERIADOS

# 2.1 DESCRIPCIÓN

El **Cronograma** y el **Calendario de Feriados** te permiten definir en qué horarios recibir llamados y en cuáles no, pudiendo utilizar esta función únicamente para la **Operadora Automática**. Esto es especialmente útil para restringir el ingreso de llamadas fuera del horario laboral, cargando dos grabaciones distintas según el horario y/o la situación en la que transcurra el llamado.

El **Cronograma** te permite definir días y franjas horarias en las que tu organización o empresa se encuentre operativa. Aquello que esté definido aquí es considerado como "**Horario Laboral**"

El **Calendario de feriados** en cambio, te permite definir días no laborables. Todo lo que este definido aquí, en conjunto con todo lo que no fue definido dentro del **Cronograma**, se considera como **"Horario después de Hora"** o **"Fuera de Horario**"

#### Ejemplo de su funcionamiento

Tomaremos como ejemplo una empresa cuyo horario laboral este comprendido de lunes a viernes de 9hs a 18hs y no se trabaje durante el fin de semana o feriados. Para esa empresa, definiremos un **Cronograma** que abarque los días lunes a viernes de 9hs a 18hs y un **Calendario de feriados** con los feriados del año vigente.

En la imagen a continuación, te mostramos una situación en la que ingresa un llamado un viernes a las 14:00hs. Para este llamado entrante, **Telefonía CLOUD** realiza verificaciones para determinar cuál de las grabaciones va a escucharse y qué opciones se le presentarán al usuario para que éste presione en su teléfono.

Para el ejemplo, hay cargado un IVR para **Horario Laboral** y otro IVR para **Fuera de Horario**. Lógicamente, si el Viernes del ejemplo no es un feriado, el usuario escuchará la grabación del **IVR 1** por encontrarse dentro de la franja de 9hs a 18hs.

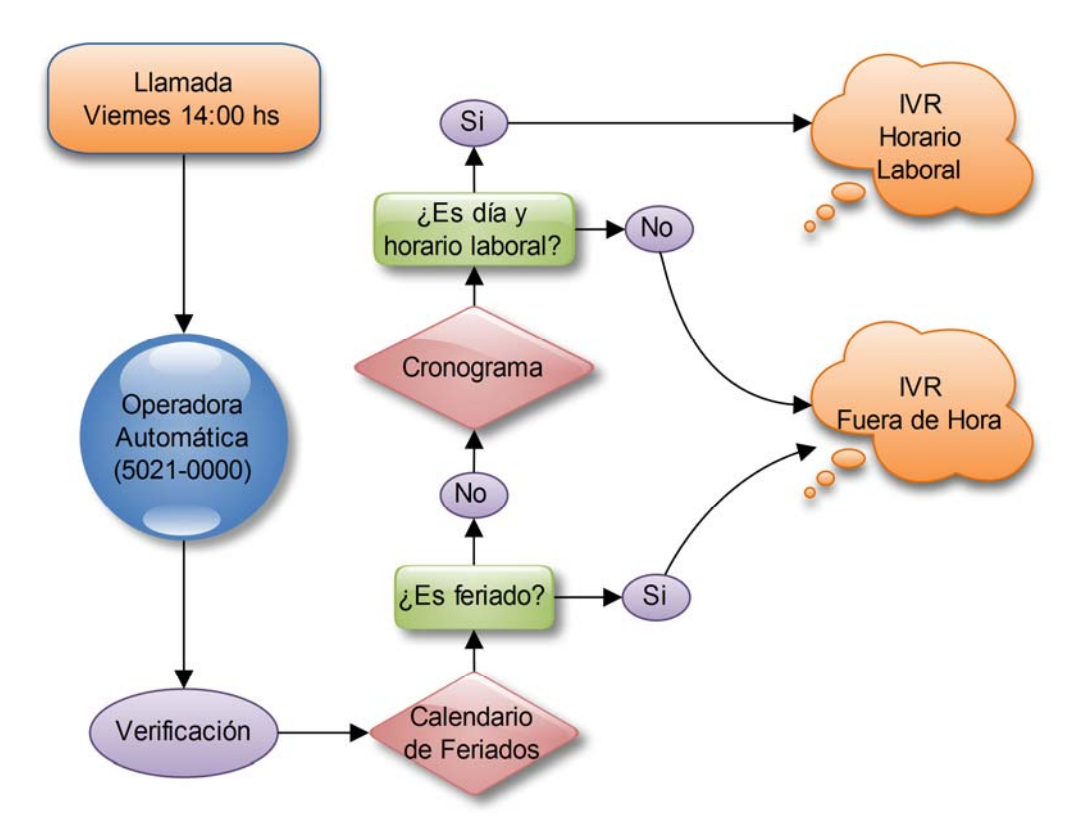

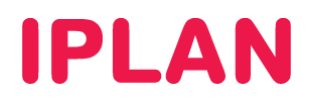

# 3. CONFIGURACIÓN

Para poder configurar la licencia de **Operadora Automática**, es necesario que ingreses a la plataforma web de **Telefonía CLOUD IPLAN**, la cual te permite autogestionar todas las funcionalidades. Esta requiere el usuario y clave de **Administrador** brindado en el mail de activación del servicio.

En caso de no contar con el usuario y clave de **Administrador**, deberás realizar un procedimiento de recuperación siguiendo los pasos del instructivo titulado **Password Recovery de Administrador vía Portal IPLAN**, publicado en el **Centro de Ayuda IPLAN**.

Encontrarás esta información y mucho más en la página http://clientes.iplan.com.ar/centrodeayuda

## 3.1 INGRESANDO A TELEFONÍA CLOUD

Para entrar a la plataforma de **Telefonía CLOUD IPLAN**, abrí un navegador e ingresá a la página web <u>http://centralvirtual.iplan.com.ar</u>. Una vez dentro, autenticate con el usuario y contraseña de **Administrador** siguiendo los pasos detallados en la imagen a continuación:

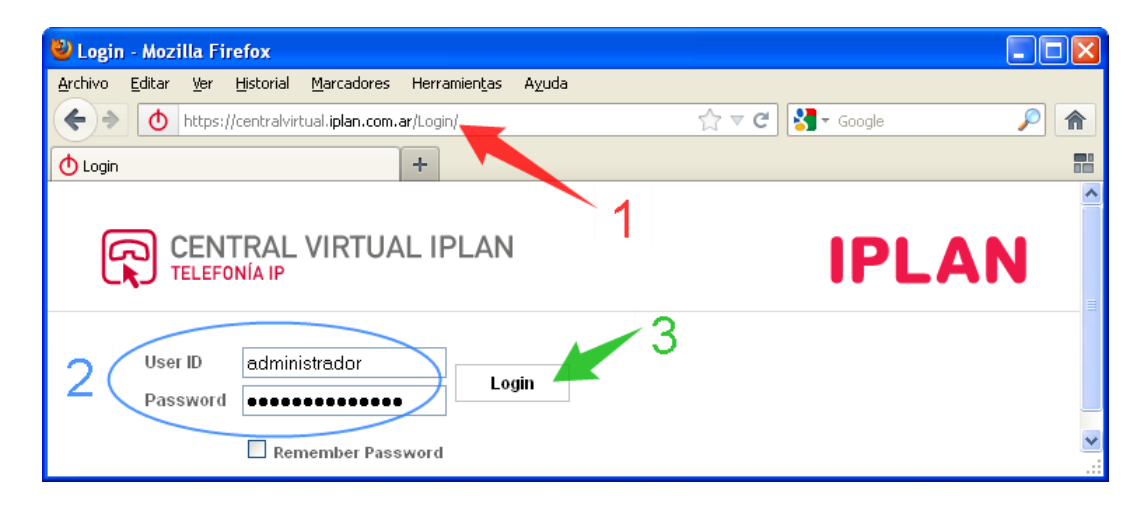

Así se verá la pantalla principal de la plataforma:

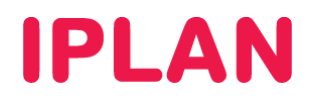

| CENTRAL VI                                          | RTUAL IPLAN                                                                                                    |                                                                                                    |
|-----------------------------------------------------|----------------------------------------------------------------------------------------------------|----------------------------------------------------------------------------------------------------|
| OPCIONES :<br>Perfil<br>Recursos                    | Perfil<br>Basico                                                                                                    | Avanzado                                                                                                    |
| <u>Servicios</u><br>Plan de Llamadas<br>Utilitarios | Usuarios<br>Agregar, modificar, o eliminar usuarios.<br><u>Perfil</u><br>Ver o modificar tu informacion de profile de grupo.<br><u>Cambiar Contraseña</u><br>Cambia tu contraseña.<br><u>Administradores</u><br>Agregar, modificar, o eliminar administradores de grupo y<br>administradores de departamento.<br><u>Departamentos</u><br>Agregar, modificar, o eliminar departamentos en tu grupo.<br><u>Calendario de Feriados</u><br>Agregar, modificar, o eliminar calendario de feriados para el<br>grupo.<br><u>Cronograma</u> | Politicas de Procesamiento de Llamadas<br>Configurar Políticas de Procesamiento de Llamadas a nivel de<br>Grupo<br><u>Códigos de autorización de Restricciones de</u><br><u>Comunicación</u><br>Configurar Códigos de autorización para Restricciones de<br>Comunicación a nivel de Grupo.<br><u>Políticas de Plan de Discado</u><br>Configurar Políticas de Plan de Discado a nivel de Grupo |
|                                                     | Agregar, modificar, o eliminar cronogramas para el Grupo.                                                                                                    |                                                                                                    |

## 3.2 DEFINIENDO UN CRONOGRAMA

Para comenzar a configurar la **Operadora Automática**, te recomendamos configurar previamente un **Cronograma** y un **Calendario de Feriados**. El uso de los mismos es opcional, aunque muy útil.

| Comenzando por el Cronograma, | ingresá en la sub-sección Cronograma | a y Calendario de |
|-------------------------------|--------------------------------------|-------------------|
| Feriados, dentro de Perfil.   |                                      |                   |

| Basico<br><u>Isuarios</u><br>gregar, modificar, o eliminar usuarios.<br><u>Terfil</u>                                                                                                    | Avanzado Políticas de Procesamiento de Llamadas Configurar Políticas de Procesamiento de Llamadas a nivel de Grupo Códigos de autorización de Restricciones de Comunicación                                                                                                    |
|----------------------------------------------------------------------------------------------------|----------------------------------------------------------------------------------------------------|
| <u>suarios</u><br>gregar, modificar, o eliminar usuarios.<br>' <u>erfil</u>                                                                                                    | Políticas de Procesamiento de Llamadas<br>Configurar Políticas de Procesamiento de Llamadas a nivel de Grupo<br>Códigos de autorización de Restricciones de Comunicación                                                                                                    |
| er o modificar tu informacion de profile de grupo.<br><u>ambiar Contraseña</u><br>ambia tu contraseña.<br><u>diministradores</u><br>gregar, modificar, o eliminar administradores de grupo y administradores de<br>epartamento.<br><u>lepartamentos</u><br>gregar, modificar, o eliminar departamentos en tu grupo. | Configurar Configurar Configurar Configurar Configurar Configurar Códigos de autorización a nivel de<br>Grupo.<br><u>Políticas de Plan de Discado</u><br>Configurar Políticas de Plan de Discado a nivel de Grupo                                                                                                    |
| a<br>d<br>gr<br>gr<br>gr                                                                                                    | <u>mbiar Contraseña</u><br>mbia tu contraseña.<br>i <u>ministradores</u><br>regar, modificar, o eliminar administradores de grupo y administradores de<br>partamento.<br><u>partamentos</u><br>regar, modificar, o eliminar departamentos en tu grupo.<br><u>onograma y Calendario de Feriados</u><br>nfigurar Cronograma y Calendario de Feriados. |

Si no hay un cronograma definido, realizá un click en Agregar para cargar uno.

#### Cronograma y Calendario de Feriados

Agregar o modificar Cronograma o Calendario de feriados existente.

| Aceptar Aplicar Agregar Cancelar                                |             |              |
|-----------------------------------------------------------------|-------------|--------------|
| Borrar Nombre del Cronograma o Calendario de Feriados 🔺         | <u>Típo</u> | Editar       |
| No hay entradas                                                 |             |              |
| Nombre del Cronograma o Calendario de Feriados 💌 Comienza con 💌 | Buscar      | Buscar Todos |
| Aceptar Aplicar Agregar Cancelar                                |             |              |

A modo de ejemplo, en el cronograma podrás definir un horario comercial comprendido para los días lunes a viernes, entre las 9 hs y las 18hs.

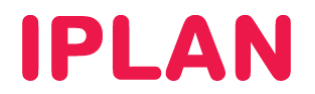

## Pasos para la configuración

- Definí una descripción para el Cronograma (Horario laboral por ejemplo).
- Selecciona el tipo de cronograma o Calendario como "Hora"
- Click en Aceptar.

#### Agregar Cronograma o Calendario de feriados

| Agregar Cronograma o Calendario de feriados existente.                                                                   |
|----------------------------------------------------------------------------------------------------|
| Aceptar Cancelar                                                                                                    |
| 1 * Nombre del Cronograma o Calendario de Feriados: Horario laboral<br>Tipo de Cronograma o Calendario: O Feriado ® Hora |
| Aceptar                                                                                                    |
| 3                                                                                                    |

• El Cronograma "Horario laboral" se ha creado. A partir de esto, es necesario configurar el mismo. Edita el cronograma creado realizando un click en Editar.

| Cronograma y Calendario de Feriados                                |             |              |
|--------------------------------------------------------------------|-------------|--------------|
| Agregar o modificar Cronograma o Calendario de feriados existente. |             |              |
| Aceptar         Agregar         Cancelar                           |             |              |
| Borrar Nombre del Cronograma o Calendario de Feriados 🔺            | <u>Típo</u> | Editar       |
| E Horario laboral                                                  | Hora        | Editar       |
| Nombre del Cronograma o Calendario de Feriados 💌 Comienza con 💌    | Buscar      | Buscar Todos |
| Aceptar         Agregar         Cancelar                           |             |              |

• Una vez que ingresaste al cronograma, tendrás que crear el mismo. Click en Agregar.

| Modificar Cronograma o Calendario de Feriados<br>Modificar Cronograma o Calendario de feriados existente. |        |              |
|----------------------------------------------------------------------------------------------------|--------|--------------|
| Aceptar Agregar Cancelar                                                                                  |        |              |
| * Nombre del Cronograma o Calendario de Feríados: <u>Horario Isboral</u><br>Típo : Hora                   |        |              |
| Borrar Nombre de Evento                                                                                   | Editar |              |
| No hay entradas                                                                                           |        |              |
| Nombre de Evento 💌                                                                                        | Buscar | Buscar Todos |
|                                                                                                    |        |              |

- Definí una descripción para el cronograma "Horario laboral" (Lunes a Viernes por ejemplo).
- Selecciona la "fecha de comienzo" y la "fecha final" (podes seleccionar el día que lo configuras dado que le asignaremos una repetición)
- Selecciona la "hora de comienzo" y la "hora final"
- Selecciona la recurrencia "Semanal" y tilda los días laborables. La recurrencia no debe finalizar.
- Hacé un click en Aceptar para guardar los cambios.

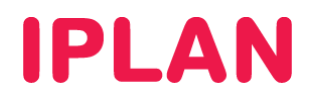

#### Agregar Evento

| Acept | tar Cancelar                                                                                      |
|-------|---------------------------------------------------------------------------------------------------|
|       |                                                                                                   |
|       | Nombre del Cronograma o Calendario de Feriados: Ho <u>rario laboral</u>                           |
|       | * Nombre de Evenio: Lunes a Viernes                                                               |
|       | * Fecha de Comienzo : 24-01-2013 🔲 (dd-mm-aaaa) * Hora de Comienzo : 9:00 📃 Evento de todo el dia |
|       | * Fecha Final : 24-01-2013 🔲 (dd-mm-aaaa) * Hora Final : 18:00                                    |
|       |                                                                                                   |
| [     | Repetir                                                                                           |
|       | Recurrencia: Semanal 🛩                                                                            |
|       | Every: 1 week(s) on: 🗌 Domingo 🗸 Lunes 🗸 Martes 🗸 Miércoles 🖉 Jueves 🖉 Viernes 🗌 Sábado           |
|       |                                                                                                   |
|       |                                                                                                   |
|       |                                                                                                   |
|       | C Fecha iiii (dd-mm-aaaa)                                                                         |
| Ľ     |                                                                                                   |
|       |                                                                                                   |
| Acept | tar Cancelar                                                                                      |
|       |                                                                                                   |
|       |                                                                                                   |

## 3.3 DEFINIENDO UN CALENDARIO DE FERIADOS

Además de definir un **Cronograma**, es conveniente que especifiques los feriados del año en un **Calendario de Feriados**. Para esto, ingresá en la sub-sección **Cronograma y Calendario de Feriados**.

| OPCIONES :<br>Perfil     | Perfil                                                                                                    |                                                                                                    |
|--------------------------|----------------------------------------------------------------------------------------------------|----------------------------------------------------------------------------------------------------|
| Recursos                 | Basico                                                                                                    | Avanzado                                                                                                    |
| Servicios<br>Utilitarios | <u>Usuarios</u><br>Agregar, modificar, o eliminar usuarios.                                                                                                    | <u>Políticas de Procesamiento de Llamadas</u><br>Configurar Políticas de Procesamiento de Llamadas a nivel de Grupo                                                                                                    |
|                          | Perfil<br>Ver o modificar tu informacion de profile de grupo.<br><u>Cambiar Contraseña</u><br>Cambia tu contraseña.<br><u>Administradores</u><br>Agregar, modificar, o eliminar administradores de grupo y administradores de<br>departamento. | <u>Códigos de autorización de Restricciones de Comunicación</u><br>Configurar Códigos de autorización para Restricciones de Comunicación a nivel de<br>Grupo.<br><u>Políticas de Plan de Discado</u><br>Configurar Políticas de Plan de Discado a nivel de Grupo |
|                          | Departamentos<br>Agregar, modificar, o eliminar departamentos en tu grupo.<br><u>Cronograma y Calendario de Feriados</u><br>Configurar Cronograma y Calendario de Feriados.                                                                    |                                                                                                    |

Si no hay un calendario definido, podrás definir uno haciendo un click en Agregar.

#### Pasos para la configuración

- Definí una descripción para el Cronograma (Feriados por ejemplo).
- Selecciona el tipo de cronograma o Calendario como "Feriado"
- Hacé un click en Aceptar para guardar los cambios.

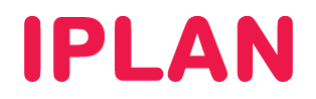

#### Agregar Cronograma o Calendario de feriados

| Agregar Cronograma o Calendario de feriados existente.                                                                 |
|----------------------------------------------------------------------------------------------------|
| Aceptar Cancelar                                                                                                    |
| 1 * Nombre del Cronograma o Calendario de Feriados: Feriados<br>Tipo de Cronograma o Calendario: ⊙ Feriado O Hora<br>2 |
| Aceptar Cancelar                                                                                                    |
|                                                                                                    |

• El Calendario "Feriados" se ha creado. A partir de esto, es necesario configurar el mismo. Edita el calendario creado realizando un click en Editar.

#### Cronograma y Calendario de Feriados

Agregar o modificar Cronograma o Calendario de feriados existente.

| Aceptar | Aplicar Agregar Cancelar                         |                |             |                     |
|---------|--------------------------------------------------|----------------|-------------|---------------------|
| Borrar  | Nombre del Cronograma o Calendario de Feriados 🔺 | ]              | <u>Típo</u> | Editar              |
|         | Feriados                                         |                | Feriado     | Editar              |
|         | Horario laboral                                  |                | Hora        | Editar              |
| Nom     | bre del Cronograma o Calendario de Feriados 💌    | Comienza con 👻 |             | Buscar Buscar Todos |
| Aceptar | Aplicar Agregar Cancelar                         |                |             |                     |

• Una vez que ingresaste al Calendario "Feriados", tendrás que crear feriado que necesites. Click en Agregar.

| Modificar Cronograma o Calendario de Feriados<br>Modificar Cronograma o Calendario de feriados existente. |               |                     |
|----------------------------------------------------------------------------------------------------|---------------|---------------------|
| Aceptar Aplicar Agregar Cancelar                                                                          |               |                     |
| * Nombre del Cronograma o Calendario de Feriados: <mark>Feriados</mark><br>Típo : Feriado                 |               |                     |
| Borrar Nombre de Evento 🔺                                                                                 | Editar        |                     |
| No hay entradas                                                                                           |               |                     |
| Nombre de Evento 💌 Comienza con 💌                                                                         | <u>Buscar</u> | <u>Buscar Todos</u> |
|                                                                                                    |               |                     |

- Definí una descripción para el feriado (20 de junio por ejemplo).
- Selecciona la "fecha de comienzo" y la "fecha final".
- Selecciona que el evento dura todo el día.
- Hacé un click en Aceptar para guardar los cambios.

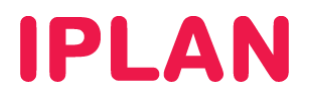

#### Agregar Evento

| kgregar nuevo evento.   |                                                 |                    |                       |
|-------------------------|-------------------------------------------------|--------------------|-----------------------|
| Aceptar Cancelar        |                                                 |                    |                       |
|                         |                                                 |                    |                       |
|                         |                                                 |                    |                       |
| Nombre del Cronograma o | Calendario de Feriados: Feriados                |                    |                       |
| 1                       | * Nombre de Evento: 20 de junio                 |                    |                       |
| 2                       | * Fecha de Comienzo : 20-06-2013 🔲 (dd-mm-aaaa) | Hora de Comienzo : | Evento de todo el dia |
| 2                       | * Fecha Final : 20-06-2013 🔲 (dd-mm-aaaa)       | Hora Final :       |                       |
| Recurrencia: Nunca      |                                                 |                    |                       |
|                         |                                                 |                    |                       |
| Aceptar Cancelar        |                                                 |                    |                       |
|                         |                                                 |                    |                       |

# 3.4 DEFINIENDO LA OPERADORA AUTOMÁTICA

Tras haber definido el **Cronograma** y el **Calendario de Feriados**, podrás comenzar a configurar la **Operadora Automática**. Para esto, ingresá en la sub-sección **Operadora Automática** dentro de la sección **Servicios**.

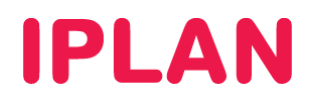

| OPCIONES :<br>Perfil                           | Servicios                                                                                                    |                                                                     |
|------------------------------------------------|----------------------------------------------------------------------------------------------------|---------------------------------------------------------------------|
| Recursos                                       | Basico                                                                                                    | Avanzado                                                            |
| Servicios     Plan de Llamadas     Utilitarios | Operadora Automática<br>Sirve como una recepcionista automática que contesta el<br>teléfono y provee un mensaje personalizado a quien llama.<br>Permite a quien llama elegir hablar con un operador, discar por<br>nombre o número de interno, o conectar directamente con<br>determinado interno.        | Ninguno de los ítems del menú en esta categoría está<br>habilitado. |
|                                                | Estacionamiento de Llamadas<br>Habilitar usuarios a estacionar una llamada en su<br>estacionamiento de llamadas de grupo y establecer atributos<br>de estacionamiento de llamadas.                                                                                                    | -                                                                   |
|                                                | Captación de Llamada<br>Permitir a usuarios atender desde su teléfono cualquier<br>llamada que este ringueando dentro de su grupo de captación<br>de llamada.                                                                                                    |                                                                     |
|                                                | <u>Grupo de Búsqueda</u><br>Distribuye automaticamente llamadas a un unico número entre<br>un grupo de usuarios o agentes.                                                                                                    |                                                                     |
|                                                | Musica/Video en Espera<br>Play an uploaded audio (music) or video file for callers on hold.                                                                                                    |                                                                     |
|                                                | mensajerra de Voz<br>Permite dejar un mensaje de voz al usuario en llamadas<br>entrantes no contestadas. Un mensaje puede ser grabado<br>cuando la llamada no es atendida despues de cierto número<br>de rings, cuando el usuario esta ocupado, o cuando es<br>transferida directamente al correo de voz. |                                                                     |
|                                                | Portal de Voz<br>Permite a los usuarios realizar llamadas desde cualquier<br>teléfono utilizando sus servicios                                                                                                    |                                                                     |

Aquí encontrarás todas las **Operadora Automáticas** creadas para el grupo. Si contás con más de una licencia, podrás crear distintos niveles de atención. Hacé un click en **Editar** para continuar.

| Operado                                                               | ora Autor                                                                   | nática                                                                                |                                                                                                    |                                                      |                                                                      |                                                    |
|-----------------------------------------------------------------------|-----------------------------------------------------------------------------|---------------------------------------------------------------------------------------|----------------------------------------------------------------------------------------------------|------------------------------------------------------|----------------------------------------------------------------------|----------------------------------------------------|
| Crear o modific<br>Un grupo pued<br>ejemplo, la Ope<br>Operadora Auto | ar una recepcio<br>e tener múltiple:<br>eradora Automát<br>omática de un de | nista automática p<br>s operadoras autor<br>ica principal de un<br>epartamento o ubic | ara atender el teléfono y bi<br>náticas configuradas, ya s<br>a empresa se puede confi<br>ación particular. | indar mensaje:<br>ea de forma inc<br>igurar para que | s personalizados a (<br>dividual o en múltiple<br>envíe llamadas sin | quienes llamaı<br>es niveles. Por<br>errores a una |
| Aceptar                                                               | Aplicar                                                                     | Agregar                                                                               | Cancelar                                                                                                    |                                                      |                                                                      |                                                    |
| Activo                                                                | Nombre                                                                      | Video                                                                                 | Número de Teléfono                                                                                          | Interno                                              | Departamento                                                         | Editar                                             |
| <b>V</b>                                                              | IVR-1150210                                                                 | 000                                                                                   | 1150210000                                                                                                  | 200                                                  |                                                                      | Editar                                             |
| Aceptar                                                               | Aplicar                                                                     | Agregar                                                                               | Cancelar                                                                                                    |                                                      |                                                                      |                                                    |

Una vez dentro, ingresá en la sub-sección Profile para comenzar a configurar las opciones del IVR.

| Perfil                                                                                                    |                                                                                                    |
|----------------------------------------------------------------------------------------------------|----------------------------------------------------------------------------------------------------|
| Basico                                                                                                    | Avanzado                                                                                                    |
| Profile           Display and configure profile information and menu settings for this auto attendant.           Direcciones           Ver y configurar informacion como número de teléfono, interno, e identidad/perfil de dispositivo para esta operadora automática.           Contrasefia           Configurar la contrasefía de Portal de Voz para esta operadora automática. | Asignar Servicios<br>Asignar or desasignar servicios y paquetes de servicios.<br><u>Políticas de Aplicación de Llamadas</u><br>Seleccionar Aplicaciones de Control de Llamadas habilitadas<br>para un usuario.<br><u>Políticas de Llamadas</u><br>Configurar Políticas de Llamadas de usuario |
| <u>Portal de Voz</u><br>Cambiar opciones de Portal de Voz de la operadora<br>automática                                                                                                    |                                                                                                    |

Aquí podrás configurar los parámetros generales del IVR, para luego realizar los ajustes específicos del **IVR de horario laboral** y del **IVR después de hora.** 

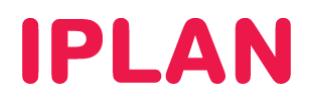

#### Modificar Operadora Automática

Modificar una anaradara automática avistanta

| iounical una operadora au                      | nomalica existence.                                                                                           |
|------------------------------------------------|----------------------------------------------------------------------------------------------------|
| Aceptar Elimina                                | ar Cancelar                                                                                                   |
| Identificación de<br>Operadora<br>Automática : | 1150210000 1 Cambiar Identificación de Usuario (También quarda<br>datos de pantalla actuales)                 |
| * Nombre :                                     | IVR-1150210000                                                                                                |
| * Identificador de<br>Apellido :               | + Identificador<br>del Primer (MR<br>Nombre ;                                                                 |
| Departamento :                                 | Ninguno 💌 Idioma : Spanish 💌                                                                                  |
| Huso Horario :                                 | : (GMT-03:00) America/Buenos_Aires 🛛 🖌 🛛 🔁                                                                    |
| Horario<br>Comercial :                         | Horario Laboral Calendario de Feriados 2011 🗸                                                                 |
| Menú de horario la<br>(También quarda d        | aboral <u>Menú después de hora</u><br>datos de pantalla actuales) (También guarda datos de pantalla actuales) |
| Alcance de<br>marcado de<br>interno :          | e 💿 Grupo 🔘 Departamento                                                                                      |
| Alcance de<br>marcado por<br>nombre :          | a<br>r ⊙ Grupo © Departamento                                                                                 |
| Entradas de<br>Marcado por<br>Nombre :         | e<br>r 💿 Apellido + Primer Nombre 🔘 Apellido + Primer Nombre y Primer Nombre + Apellido<br>:                  |
| Aceptar Elimina                                | ar Cancelar                                                                                                   |

#### Pasos para la configuración

- Especificá un nombre para la **Operadora Automática**. Luego, completá los siguientes campos:
  - Huso Horario  $\rightarrow$  GMT -3
  - o Horario Comercial → Elegí el cronograma definido (En el ejemplo, se llama Horario Laboral)
  - Calendario de Feriados → Utilizá el calendario definido anteriormente (Feriados 2011)
- Definí las opciones de marcado por interno y/o por nombre (Opcional):
  - Alcance de marcado por interno → Al marcar por interno, "Grupo" te permite marcar cualquier Interno, mientras que "Departamento" sólo los que estén dentro de un grupo / departamento.
  - Alcance de marcado por nombre → Al marcar por nombre, "Grupo" te permite marcar cualquier Interno, mientras que "Departamento" sólo los que estén dentro de un grupo / departamento.
  - Entradas de Marcado por Nombre → Especificá el formato en que el usuario ingresa el nombre de un determinado Interno cuando realice un marcado por nombre.
- Realizá un click en el botón Aceptar para finalizar la configuración, guardando los cambios realizados. Luego, volvé a la pantalla anterior para continuar configurando la **Operadora Automática**.

#### IVR de horario laboral

• Aquí podrás definir un IVR para todo lo que este dentro del Cronograma definido anteriormente.

#### IVR de fuera de horario

• Aquí podrás definir un IVR para todo aquello que coincida con el **Calendario de Feriados** y para que **NO** coincida con el **Cronograma**, ambos definidos anteriormente.

Generalmente se suele colocar las opciones comunes en **Horario laboral**, mientras que en un **Menú después de hora** suele definirse un IVR indicando que no se encuentra en un horario comercial.

Realizá un click en Menú de horario laboral (Opción 1) para comenzar a configurar el IVR 1.

Menú de horario laboral (También guarda datos de pantalla actuales)

Menú después de hora (También quarda datos de pantalla actuales)

3.4.1 MENÚ DE HORARIO LABORAL

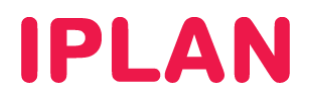

Aquí podrás configurar el **Menú de Horario Laboral**. Te recomendamos tomar como referencia la imagen a continuación, armando tu propio IVR acorde a tus necesidades.

| <b>Menu</b><br>Configura | rel aviso de sa  | a <b>rio Labo</b><br>Iludo de la recep | <b>ral</b><br>cionista automática y el menú de marcado qu | ue se usará dentro del horario labora | I. |
|--------------------------|------------------|----------------------------------------|-----------------------------------------------------------|---------------------------------------|----|
| Acep                     | tar Cano         | celar                                  |                                                           |                                       |    |
| 5                        | Saludo para hoi  | rario laboral :                        |                                                           |                                       |    |
|                          | 🔘 Saludo         | ) predeterminado                       | 1                                                         |                                       |    |
| 1                        | Saludo           | Personal                               |                                                           |                                       |    |
| 1                        | Cargar salu      | udo personal : C                       | :\ivr_horario_laboral.wav                                 | Examinar                              |    |
| c                        | Opciones de Me   | enú :                                  |                                                           |                                       |    |
|                          | 🗹 Permit         | tir marcado de in                      | terno de primer nivel                                     |                                       |    |
| T                        | ecla Descripcie  | ón                                     | Acción                                                    | Número de Teléfono                    |    |
| 0                        | 0perado          | ores                                   | Transferir a la operadora                                 | 1150210006                            |    |
| 1                        |                  |                                        | —<br>Transforancia con instruccionos do voz               |                                       |    |
| 2                        |                  |                                        | Transferencia con instrucciones de voz                    | 2                                     |    |
| 3                        |                  |                                        | Transferir a la operadora                                 |                                       |    |
| 4                        |                  |                                        | Marcado por Nombre                                        |                                       |    |
|                          |                  |                                        | Repetir menú                                              |                                       |    |
|                          | ·                |                                        | Salir                                                     |                                       |    |
| 6                        | i                |                                        |                                                           | ~                                     |    |
| 7                        |                  |                                        | —                                                         | ~                                     |    |
| 28                       |                  |                                        | _                                                         | *                                     |    |
| <b>J</b> 9               | 1                |                                        | —                                                         | ~                                     |    |
| *                        |                  |                                        | [                                                         | *                                     |    |
| #                        | • [              |                                        |                                                           | ~                                     |    |
| J .                      | lota: Las persoi | nas que llaman y                       | r no indican un interno serán transferidos a la           | operadora.                            |    |
| Acep                     | tar Cano         | celar                                  |                                                           |                                       |    |

#### Pasos para la configuración

- Especificá si la plataforma utilizará el audio que viene por defecto (Saludo predeterminado) o bien una grabación propia (Saludo Personal)
- Elegí una descripción y qué acción se realizará cuando se presione un determinado número del teléfono, de entre las siguientes acciones posibles.
  - **Transferencia con instrucciones de voz / Transferencia sin instrucciones de voz:** Transferencia con o sin un audio que indique que el llamado está siendo derivado.
  - Transferir a la operadora: Se utiliza para que al marcar el número de la opción o no marcar nada se transfiera al número destino. Se utilizan instrucciones de voz indicando la transferencia hacia una operadora.
  - Marcado por Nombre / Marcado por Interno: Estas dos opciones transfieren a un determinado Interno, pulsando en el teléfono por el nombre o bien por el número de interno según corresponda.
  - Repetir Menú: La opción Repetir Menú hará que se vuelva a escuchar otra vez la grabación con las opciones (útil cuando hay varios niveles de atención en el IVR).
  - Salir: La opción Salir corta la llamada.
- Especificá el número destino al cual se derivará la llamada, cuando se marque el número elegido, o cuando el usuario no presione ningún número (generalmente se configura sobre el número cero). Una alternativa interesante es utilizar un Grupo de Búsqueda para que, al transferir el llamado, los Internos roten entre sí.

**NOTA:** El número destino debe colocarse con el código de área, sin cero delante. Si es un interno de tu grupo de **Telefonía CLOUD**, podrás usar el número abreviado del mismo, como por ejemplo **201**.

• Realizá un click en Aceptar para guardar los cambios.

### 3.4.2 MENÚ DESPUÉS DE HORA

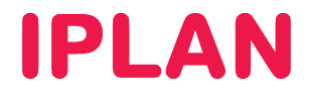

Luego de haber configurado el primer IVR, realizá un click en Menú después de hora (Opción 2) para configurar el IVR 2.

Menú de horario laboral (También guarda datos de pantalla actuales) Menú después de hora (También quarda datos de pantalla actuales) 2

Aquí, deberás realizar un procedimiento parecido al realizado en Menú de Horario Laboral. En este caso, es recomendable definir una grabación distinta al otro IVR, indicando que el usuario está llamando en un horario no comercial.

| gurar                                                          | el aviso de saludo de la recep                                                                                                    | ocionista automática y el menú de mai      | rcado que s                               | se usará fuera del horario laboral. |
|----------------------------------------------------------------|----------------------------------------------------------------------------------------------------|--------------------------------------------|-------------------------------------------|-------------------------------------|
| Acept                                                          | ar Cancelar                                                                                                    |                                            |                                           |                                     |
|                                                                |                                                                                                    |                                            |                                           |                                     |
| s                                                              | aludo nara después de hora :                                                                                                    |                                            |                                           |                                     |
|                                                                | Saludo predeterminado                                                                                                    |                                            |                                           |                                     |
|                                                                | Saludo Personal                                                                                                    | -                                          |                                           |                                     |
| <u>ا</u>                                                       | Cargar saludo nersonal :                                                                                                    | Nivr fuere de horerie wev                  |                                           | Examinar                            |
|                                                                | Cargar saludo personar.                                                                                                    | o.for_iderd_de_nordino.wav                 | l                                         | Examinar                            |
| 0                                                              | pciones de Menú después de                                                                                                    | e hora:                                    |                                           |                                     |
| Ť                                                              | Permitir marcado de in                                                                                                    | iterno de primer nivel                     |                                           |                                     |
|                                                                |                                                                                                    |                                            |                                           |                                     |
|                                                                |                                                                                                    |                                            |                                           |                                     |
| Τe                                                             | ecla Descripción                                                                                                    | Acción                                     |                                           | Número de Teléfono                  |
| <b>Т</b> е<br>0                                                | ecla Descripción<br>Operador de Guardia                                                                                                    | Acción<br>Transferir a la operadora        | *                                         | Número de Teléfono<br>111540005000  |
| <b>T</b> e<br>0<br>1                                           | ecla Descripción<br>Operador de Guardia                                                                                                    | Acción<br>Transferir a la operadora<br>—   | *                                         | Número de Teléfono<br>111540005000  |
| <b>T</b> e<br>0<br>1<br>2                                      | ecla Descripción<br>Operador de Guardia                                                                                                    | Acción Transferir a la operadora           | ×<br>×                                    | Número de Teléfono<br>111540005000  |
| 1<br>2<br>3                                                    | ecla Descripción<br>Operador de Guardia                                                                                                    | Acción Transferir a la operadora           | ×<br>×<br>×                               | Número de Teléfono<br>111540005000  |
| 1<br>2<br>3<br>4                                               | oria Descripción Operador de Guardia                                                                                                    | Acción Transferir a la operadora           | ×<br>×<br>×                               | Número de Teléfono<br>111540005000  |
| 1<br>2<br>3<br>4<br>5                                          | ecla Descripción<br>Operador de Guardia                                                                                                    | Acción Transferir a la operadora           | ><br>><br>><br>><br>>                     | Número de Teléfono<br>111540005000  |
| 1<br>2<br>3<br>4<br>5<br>6                                     | ecta Descripción<br>Operador de Guardia                                                                                                    | Acción Transferir a la operadora           | ><br>><br>><br>><br>><br>><br>><br>><br>> | Número de Teléfono<br>111540005000  |
| 1<br>2<br>3<br>4<br>5<br>6<br>7                                | ecta Descripción<br>Operador de Guardia                                                                                                    | Acción           Transferir a la operadora | ><br>><br>><br>><br>><br>><br>>           | Número de Teléfono<br>111540005000  |
| 1<br>2<br>3<br>4<br>5<br>6<br>7<br>8                           | ecta Descripción<br>Operador de Guardia                                                                                                    | Acción           Transferir a la operadora | > > > > > > > > > > > > > > > > > > >     | Número de Teléfono<br>111540005000  |
| 1<br>2<br>3<br>4<br>5<br>6<br>7<br>8                           | ecta Descripción Operador de Guardia                                                                                                    | Acción           Transferir a la operadora | V<br>V<br>V<br>V<br>V<br>V<br>V<br>V      | Número de Teléfono<br>111540005000  |
| Te<br>0<br>1<br>2<br>3<br>4<br>5<br>6<br>7<br>8<br>9<br>*      | ecla Descripción Operador de Guardia                                                                                                    | Acción           Transferir a la operadora | V<br>V<br>V<br>V<br>V<br>V<br>V<br>V      | Número de Teléfono<br>111540005000  |
| Te<br>0<br>1<br>2<br>3<br>4<br>5<br>6<br>7<br>8<br>9<br>*      | ecla Descripción  Operador de Guardia                                                                                                    | Acción           Transferir a la operadora |                                           | Número de Teléfono 111540005000     |
| Te<br>0<br>1<br>2<br>3<br>4<br>5<br>6<br>7<br>8<br>9<br>*<br>* | ecla Descripción           Operador de Guardia           I           I <td>Acción           Transferir a la operadora          </td> <td></td> <td>Número de Teléfono 111540005000</td> | Acción           Transferir a la operadora |                                           | Número de Teléfono 111540005000     |

Para el ejemplo, se optó por derivar el llamado a un celular de un operador de guardia oprimiendo el número cero o aguardando a ser atendido. Una variante seria no utilizar ningún número, cerrando la posibilidad de recibir llamados fuera de hora.

La grabación del archivo de audio para ambos IVRs puede hacerse con un software para ello, siendo la configuración del IVR y carga del audio responsabilidad del usuario. Utilizá el siguiente formato:

• Formato: WAV Frecuencia: 8.000 Khz, 8 Bit Mono Códec: A-Law / u-Law

Realizá un click en el botón Aceptar para finalizar la configuración.

Para la grabación y puesta en funcionamiento del audio, te recomendamos la lectura del instructivo Otros – Grabación de Audio para CVI publicado en el Centro de Ayuda IPLAN.

Encontrarás esta información y mucho más en la página http://clientes.iplan.com.ar/centrodeayuda.

Esperamos que el presente instructivo te haya sido de utilidad. Centro de Atención Técnica - IPLAN